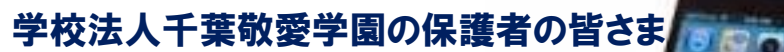

こども総合保険

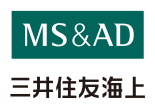

### お申込締切日 2024年3月31日(日)

= = スマホモル

## いつでも簡単にお手続きができます!

パンフレットを見ながら、画面の流れに沿って、簡単にお手続きができます。 スマホでお手続きいただいた場合は、加入申込票のご提出が「不要」です。

### まずは スマホで お手続き画面にアクセス!

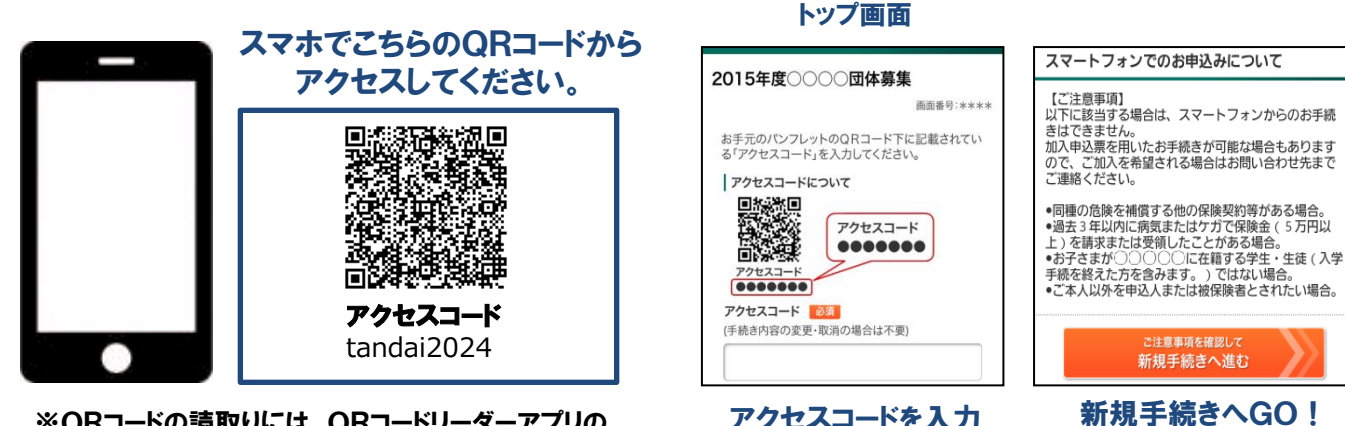

※QRコードの読取りには、QRコードリーダーアプリの ダウンロードが必要な場合があります。

アクセスコードを入力

#### ※もしくはこちらのURLからどうぞ → https://dantai.ms-ins.com/sp/index.php?ID=kzrb75

### お手続きにあたって

- ◆商品内容の詳細は、パンフレットに記載しております。お手元にご用意のうえ、お手続きをしてください。
- ◆加入申込票でのお申込も可能です。
- ◆告知事項に該当するなど、スマホでのお手続きをご利用いただけない場合はお問い合せ先までご照会ください。
- ◆60分以上画面操作をしない状態が続くとタイムアウトになります。その場合は、もう一度最初からお手続をお願いします。
- ◆ブラウザの「戻る」はご利用になれません。画面上の「戻る」ボタンをご利用ください。

#### ご利用条件

- 利用時間 7:00~26:30
- 推奨環境 iOS:iOS7,8用Safari
  - Android 4.4 : Google Chrome/ Android 4.4搭載の標準ブラウザ
  - ※パケット通信料はお客さまのご負担となります。

#### お問い合わせ先

【取扱代理店】 株式会社敬愛サービス 千葉市稲毛区穴川1-5-21 TEL 043-306-8964

【取扱代理店】 三井住友海上エイジェンシー・サービス㈱ 千葉市中央区中央4-7-4 3F TEL:043-202-8141

【引受保険会社】 三井住友海上火災保険株式会社 千葉第一支社 千葉市中央区中央4-7-4 6F TEL:043-225-2716

### お手続きの流れ

### お手続きスタート! パンフレットをお手元にご用意のうえ、申込み情報を入力くだ

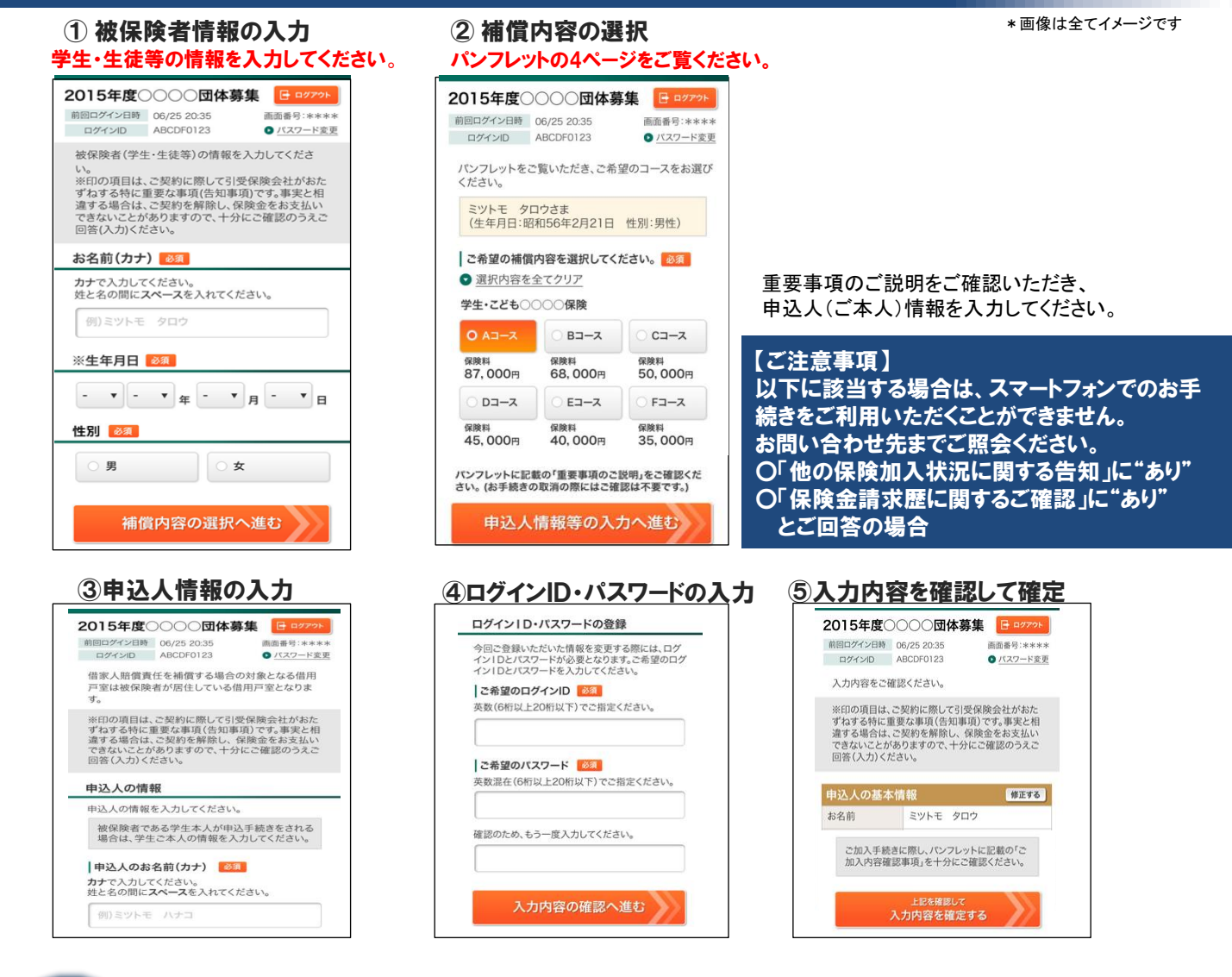

ご加入内容をご確認いただき、お手続きを完了ください。 お手続きいただきまして、ありがとうございました。 お申込みを承りました。

ありがとうございました。 (1)手続き完了メールのご確認

ご指定のメールアドレスへ手続き完了メールを送信 しましたので、メールが届いたことをご確認くださ

メールが届かない場合は、お手数ですがお問い合わ せ先までご連絡ください。

ご指定のメールアドレスに 手続き完了メールをお送りします。

#### お手続き内容の変更・取消

トップページの ● 手続き内容の変更・取消はこちら を選択します。

ログイン画面で新規手続き時に指定した 「ログインID」「パスワード」を入力してください。

# 保険料のお支払い

ゆうちょ銀行口座へ保険料をお振込みしてください。

2023.05 A3V22/D